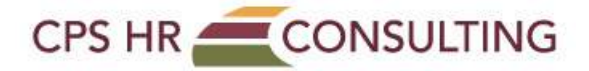

## How to Download Your Certificate

Sign in to your account.

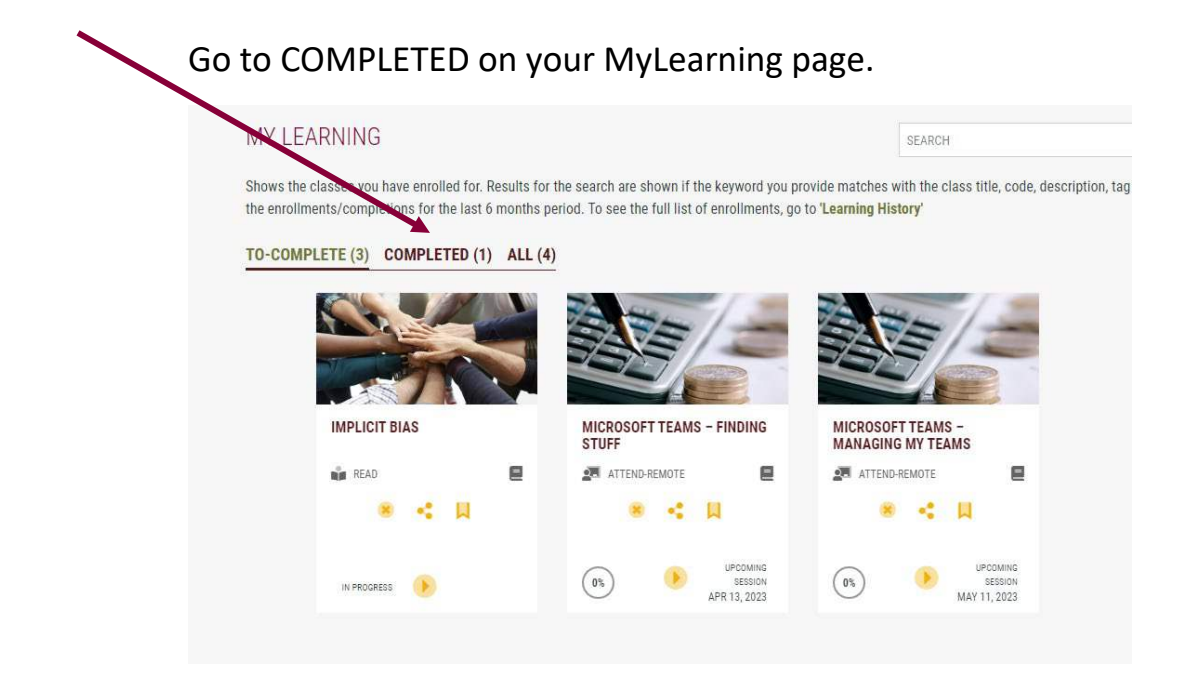

## Click on the Certificate icon.

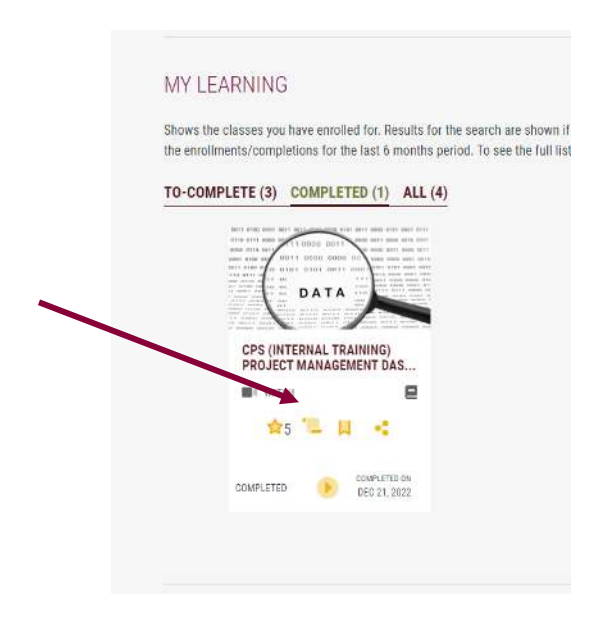

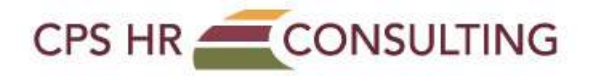

Click on convert to PDF.

|        |                                            | English 🧭 😈 🔥 🔥 | CONVERT TO |
|--------|--------------------------------------------|-----------------|------------|
|        |                                            |                 |            |
| С      |                                            | N               |            |
|        | Karen Evans                                |                 |            |
|        | has completed                              |                 |            |
| CPS (I | nternal Training) Project Management Dashl | board           |            |
|        | on                                         |                 |            |
|        | Karen Evans<br>Training Products &         |                 |            |
| 1      | Services Manager                           |                 |            |

Save to your desktop.